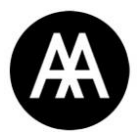

## Finding online resources

The AA Library subscribes to a variety of online resources including databases with 1000s of journals titles with extensive full-text coverage, as well as individual ejournals and ebooks that you can access remotely.

Please visit the AA Collections catalogue for lists of available resources and their links at <u>https://collections.aaschool.ac.uk/onlineresources</u>

# Login via an Institutional login

The AA username and password used around the school is also used to login to online resources. Various online resources will require an Institutional login.

To login to a resource:

- 1. Find the login box on the resources homepage
- 2. Select the Institution login option
- 3. Search for your institution: 'Architectural Association'
- 4. Enter AA username and password

| THIS IS WHAT THE LOGIN PAGE SHOULD LOOK LIKE |  |
|----------------------------------------------|--|
| Architectural Association                    |  |
| Sign in with your AAschool account           |  |
| FirstName.Lastname                           |  |
|                                              |  |
| Sign in                                      |  |

Some resources might have additional steps. All resources will require you to find your institution (Architectural Association School of Architecture) which will guide you to the correct login page. Most links on <u>collections catalogue</u> will take you straight to the correct login page.

TIP: Login to an online resource you are familiar with first. This will automatically log you into most online resources without having to login again.

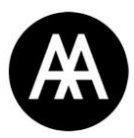

Unsure about your AA username and password?

Visit the AA website to reset or request your login details: https://www.aaschool.ac.uk/MEMBERSHIP/forgottenPass.php

## Login examples

Here are some login examples to online resources. Contact the library staff at <u>library@aaschool.ac.uk</u> if you have any questions.

| JSTOR | Look for the LOGIN link                             | ■ Workspace Search ~ Browse ~ Tools ~ A out Support |
|-------|-----------------------------------------------------|-----------------------------------------------------|
|       | Explore the world's knowledge                       | , cultures, and ideas                               |
|       | All Content Images                                  | Advanced Search                                     |
|       | Search journals, books, images, and primary sources | Q                                                   |
|       |                                                     | turne -                                             |
|       |                                                     |                                                     |

| Select 'FIND MY INSTITUTION'                                                                                                    | Log in through your ×<br>institution                                                                                                    |
|----------------------------------------------------------------------------------------------------|----------------------------------------------------------------------------------------------------|
| C Log in with Google  Log is with Missesoft  Q Find my institution  or  You can also use your Artstor username and password.  USERNAME OR EMAIL ADDRESS*  Enter a username or email address  PASSWORD* SHOW Enter your password  Stay logged in Engret password? | SEARCH FOR YOUR INSTITUTION ⑦<br>AR<br>Irish Architectural Archive<br>Armorel High School, AR<br>Architectural Association School of Architectu<br>Archive for Research on Archetypal Symbolism<br>ARoS Aarhus Art Museum<br>Army Institute of Education, Argentina<br> |
| Log in<br>Don't have an account? <u>Register for free</u><br>Your use of JSTOR indicates your acceptance of the<br><u>Terms &amp; Conditions of Use</u> , the <u>Privacy Policy</u> , and<br>that you are 16 or older.                                           | Log in or <u>register</u> for a personal JSTOR account and<br>read up to 100 articles/month free.<br>Log in through JSTOR<br>Visit our <u>support page</u> for help logging in to JSTOR.                                                                                |

 $\hat{}$ 

This will take you to the AA login page

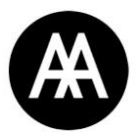

#### Login instructions for the Construction Information Service (CIS) on IHS

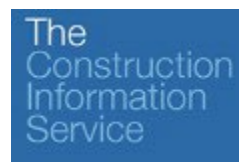

#### To access the Construction Information Service, you will need to enter via the link on the <u>Online</u> <u>Resources</u> page.

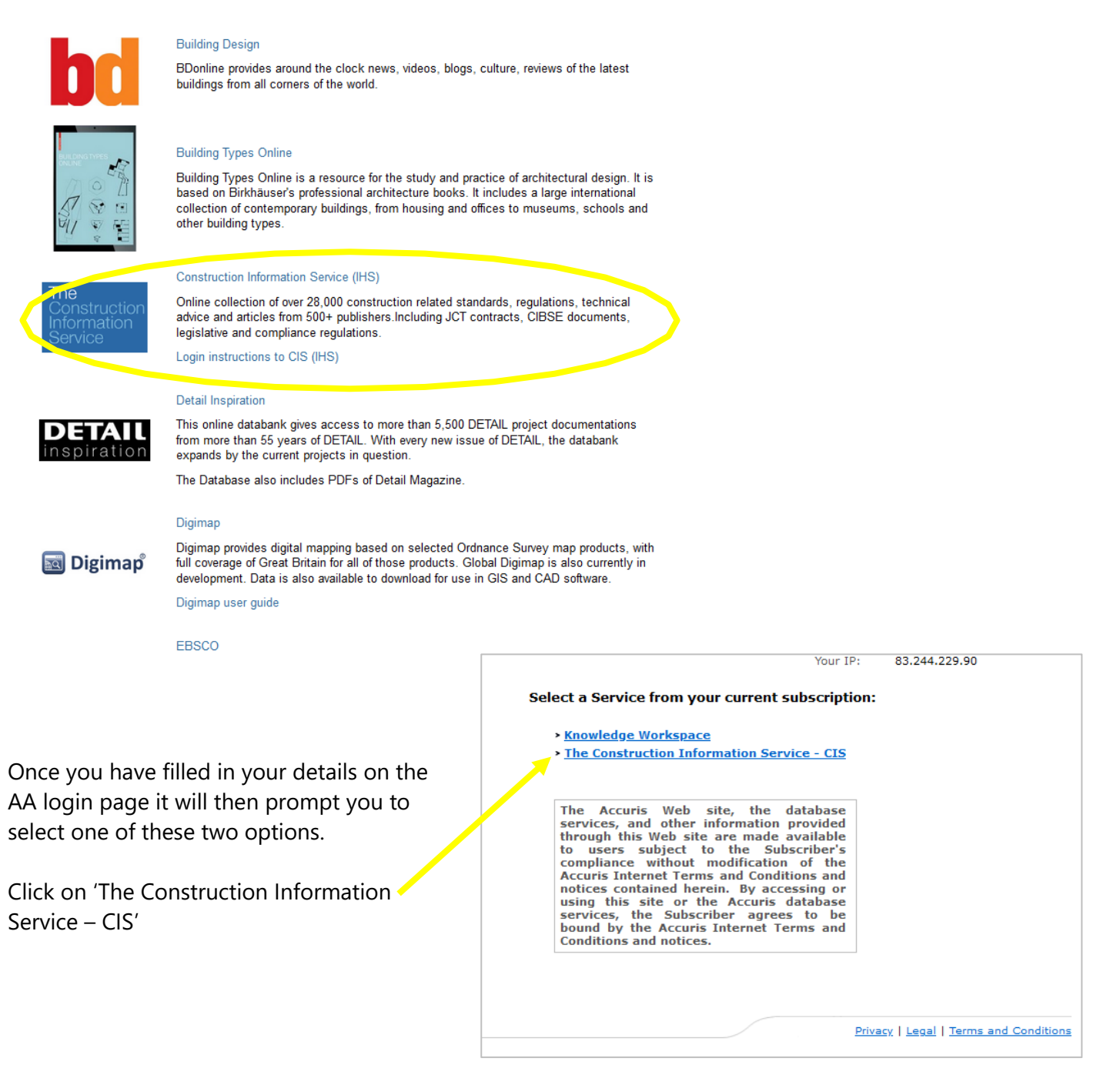